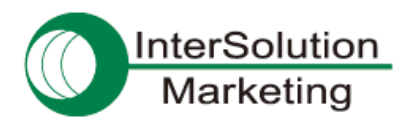

Parani-SD1000U

Windows Mobile との接続方法

~例:M3 SKY(M3 Mobile 社製)との接続~

1. Parani-SD1000U (以下、Parani-を除き表記します)を Windows Mobile 端末の USB ポートへ接続します。 接続方法①: クレードルを用いる方法

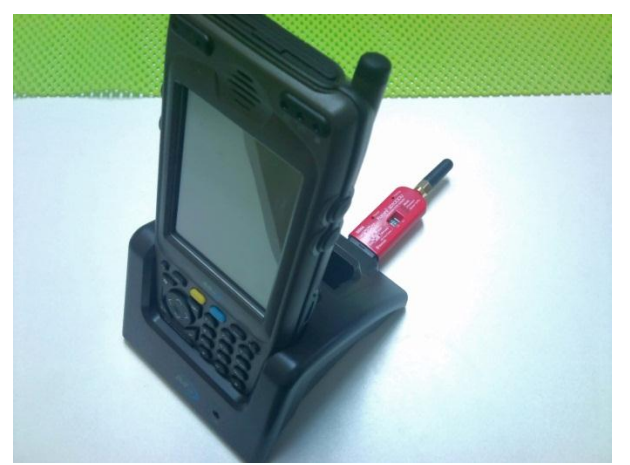

(注) このスイッチは **ON(H)**にセット

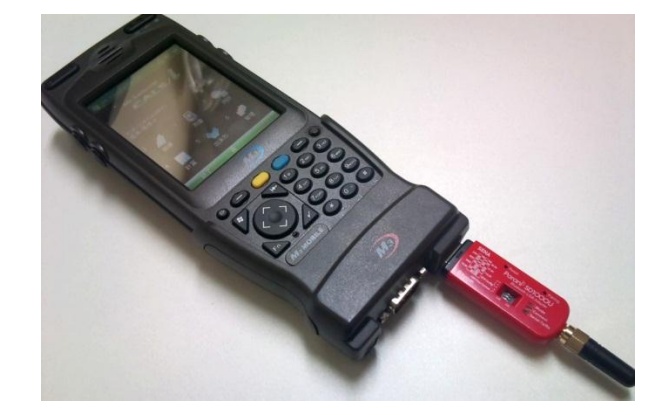

接続方法②:外付けポート(SNAP ON)を用いる方法

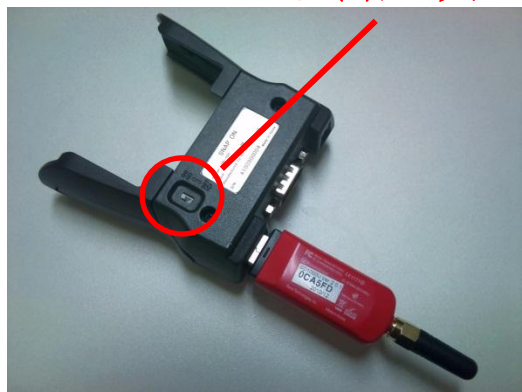

- 2. 初回接続時は、SD1000Uを一度リセットしておきます。
- 3. 通信相手側(例としてSD1000(相手)とします)についても、電源を入れ、必要であればリセットします。
- 4. 自動ペアリングによりペアリングを行ないます。

4-1. SD1000U 側の Pairing ボタンを Mode ランプが点滅するまで長押します。

4-2. SD1000(相手)側においても同様にします。

4-3. SD1000U 側の Pairing ボタンを再度、Connect ランプが点滅となるまで押します。

※両者において Connect ランプが点滅となっていれば、ペアリングは完了です。

5. SD1000U、SD1000(相手)の通信レート等のスイッチが機器側の設定とあっていることを確認します。

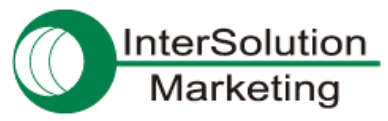

6. 機器(機器内のアプリケーション)にて、SD1000U/SD1000(相手)に対応する COM ポートを設定します。

7. 通信を開始します。

※基本的に、一度ペアリングを行った Parani 同士は、電源を切ったなどの理由で通信が途切れたような場合で も、再度接続が可能になった際に自動的にペアリングを行ない通信が可能になります。

(最終接続イメージ)

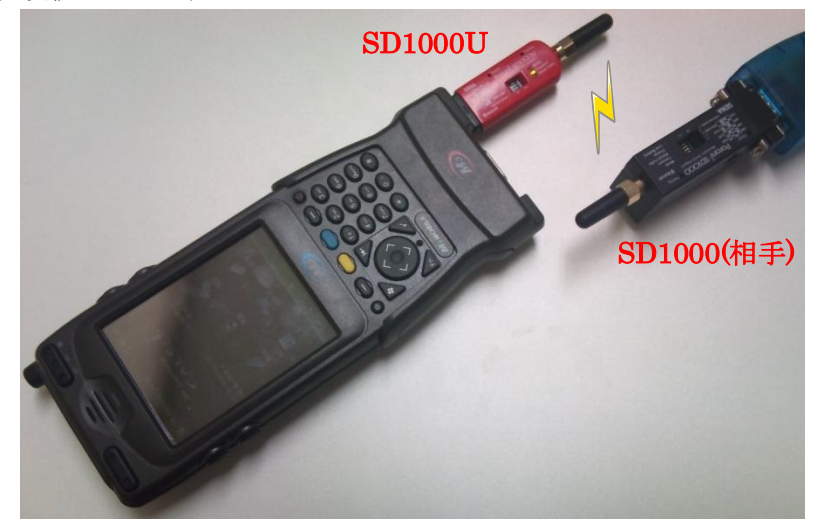

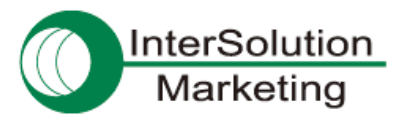

## 株式会社インターソリューション マーケティング

〒150-0013 東京都渋谷区恵比寿 1-24-14 EXOS 恵比寿ビル 5F Tel. 03-5795-2685 Fax. 03-5795-2686 URL : http://www.InterSolutionMarketing.com E-mail : Info@InterSolutionMarketing.com

©2011 インターソリューションマーケティング 201109

Parani 製品の開発・製造は SENA Technologies 社です。

仕様は断りなく変更されることがあります。

製品名、会社名は、各社の商標あるいは登録商標です。無断でコピー、転載、記載を堅くお断りします。